## **Relatório de Entrega do PDV**

1/2

Relatório criado para permitir visualizar detalhes das entregas agendadas por meio da Ferramenta de Controle de Entrega do PDV e que já foram entregues ao cliente.

Para abrir este relatório basta entrar no menu em:

Gerenciamento→Relatórios→Logística→Entregas Solicitadas no PDV

Ao clicar nesta opção aparecerá a seguinte interface:

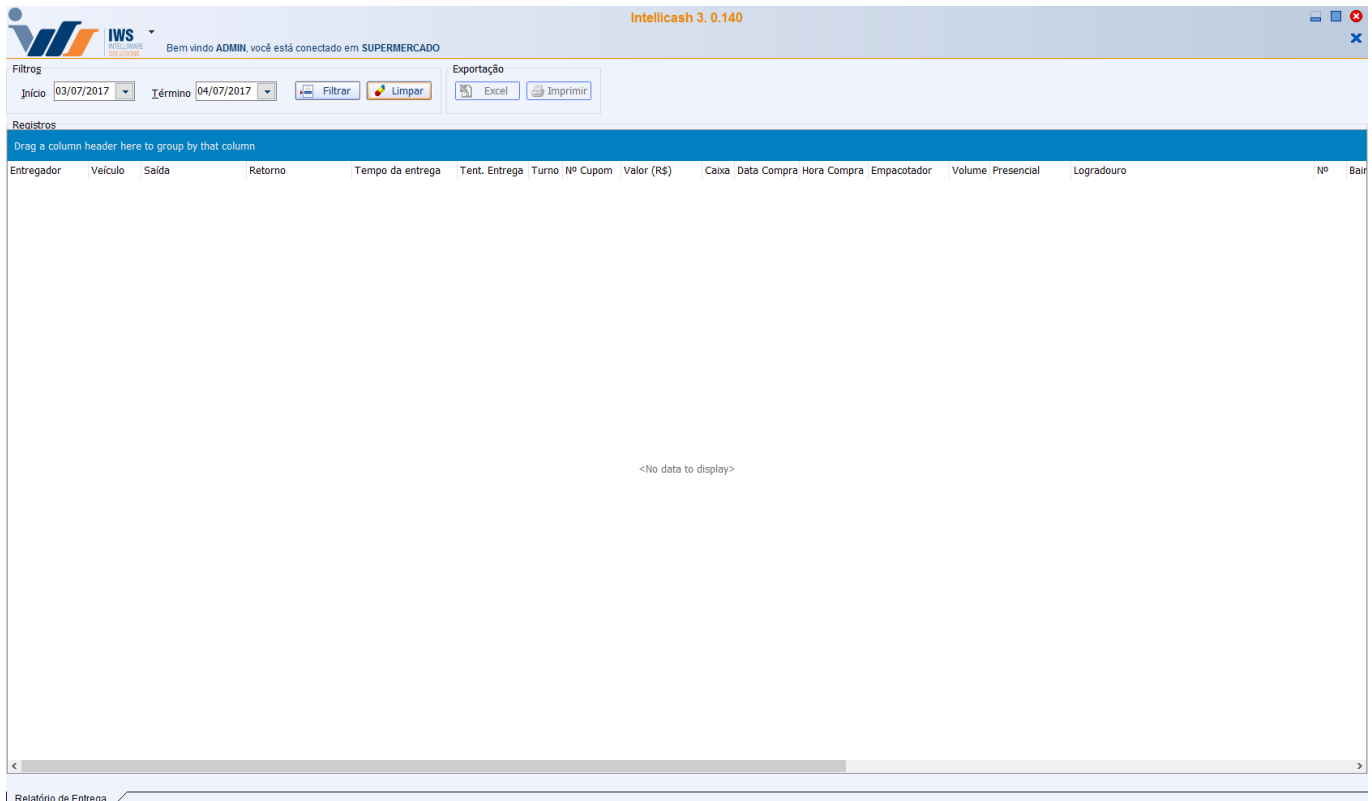

Relatório de Entrega

- Início e Término: para determinar um período de datas a ser pesquisado. Eles virão preenchidos com o intervalo de um dia, podendo ser alterado;
- Filtrar: Para realizar a pesquisa;
- Limpar: Para limpar os campos do filtro;

Após efetuar a pesquisa, uma lista com todos registros encontrados será apresentada no campo " **Registros**". Esta lista permite persolizar seus filtros fazendo com que as linhas com conteúdo semelhante das colunas escolhidas sejem agrupadas. Desta forma, há a possibilidade de se extrair diversas informações invisíveis no leiaute pardrão. para adicionar um novo filtro, basta arrastar o cabeçalho da coluna desejada à barra azul acima dela. Por exemplo, temos os registros preenchidos conforme a figura abaixo:

|            | T INTE    |                                                                                                    |           |         |           |         |                  |               |                |                                                                                                    |               |
|------------|-----------|----------------------------------------------------------------------------------------------------|-----------|---------|-----------|---------|------------------|---------------|----------------|----------------------------------------------------------------------------------------------------|---------------|
| 11         |           | Burn and ADMR and all stractions approximated                                                                                                    | Descision |         |           |         |                  |               |                |                                                                                                    |               |
| pine Prill | in terris | Denim MARAN I I I I I I I I I I I I I I I I I I I                                                                                                    | M feet (  | i inati |           |         |                  |               |                |                                                                                                    |               |
| al de la   |           |                                                                                                    |           |         |           |         |                  |               |                |                                                                                                    |               |
|            |           |                                                                                                    |           |         |           |         |                  |               |                |                                                                                                    |               |
| rapidur    | reich     | 148 NOVE THE REEL                                                                                                    | NR URINGS | tune ar | Date: New | - 010 X | one. No temp     | e were compre | roune treasout | agedure                                                                                                    | Mr. Bern      |
| 80         | ARCIES.   | TRANSPORTER AND INCOME. NO DECK. DOI: 10.0010/                                                                                                    |           |         | 112       | 1.15    | CONTRACTOR OF    | 1410.00       | 1 Meaning      | URAUNDO-                                                                                                    | R NO SIMPS    |
| 1941       | ARCIEN.   | NUMBER OF STREET STREET, NAME OF STREET, STREET, STREE |           | -8-     | 294       | 1.84    | 1,3496,947       | 44.31.63      | 1 Newson       | 100                                                                                                    | 2 YEA DAME    |
| 1000       | and DOB   | CONCEPTION AND ADDRESS OF ADDRESS OF ADDRESS |           |         | 288       | 20.00   | 1.0010-001       | 2020-48       | 1 New York     | and a second second sec | 4 YEA BARL    |
|            | MC1014    | STREET CONTRACTOR STREET IN STREET                                                                                                    |           | -       | 100       | 100     | L DOG DOG T      | TT IS AL      | 1 Taxatla      | THE PERSON AND IN COMM.                                                                                                    | 10 PURPORT    |
| 80         | A&C ID4   | CONCRETE AND ADDRESS IN THE PARTY.                                                                                                    |           | - 1     | 110       | 10.00   | 11 million for t | 1114 14       | 1 Presented    | and PERSON AND IN COMM.                                                                                                    | 10 D-ICHCHCHA |
|            |           |                                                                                                    |           |         |           |         |                  |               |                |                                                                                                    |               |
|            |           |                                                                                                    |           |         |           |         |                  |               |                |                                                                                                    |               |
|            |           |                                                                                                    |           |         |           |         |                  |               |                |                                                                                                    |               |
|            |           |                                                                                                    |           |         |           |         |                  |               |                |                                                                                                    |               |
|            |           |                                                                                                    |           |         |           |         |                  |               |                |                                                                                                    |               |
|            |           |                                                                                                    |           |         |           |         |                  |               |                |                                                                                                    |               |
|            |           |                                                                                                    |           |         |           |         |                  |               |                |                                                                                                    |               |

Agora agrupada pela coluna "Bairro":

|                                                                                                    | - MI -                                                                                                    |               |             |      |          |      |                                      |              |                          |                         |         |
|----------------------------------------------------------------------------------------------------|----------------------------------------------------------------------------------------------------|---------------|-------------|------|----------|------|--------------------------------------|--------------|--------------------------|-------------------------|---------|
|                                                                                                    | AT IS NAME AND ADDRESS OF TAXABLE PARTY.                                                                                                    | -             |             |      |          |      |                                      |              |                          |                         |         |
|                                                                                                    |                                                                                                    |               |             | _    |          |      |                                      |              |                          |                         |         |
| Apple 1                                                                                                    | Table Salles Salles Salles                                                                                                    | - h - 17 - p- | Tel: 10 apr | 1410 | Files 14 | - 20 | wa biology                           | dera factori | Table Freebac            | ingularity              | 17 1044 |
|                                                                                                    | and the second second s |               |             |      |          |      |                                      |              | ( hereit)                | And Michael and Andrews |         |
| 141                                                                                                    | which contracted to control a local and                                                                                                    | -             |             |      | 1.00     |      | 1                                    | 1.00.00      | ( hereaster              | And STATISTICS IN COMP. |         |
| and the local diversity of the local diversity of the local diversit | and the locate and the second second second                                                                                                    |               |             |      |          |      |                                      |              |                          |                         |         |
| 1.0.0                                                                                                    | second approximation opposited a second state                                                                                                    | -             |             |      | 447      | 4,84 | And the Real Property lies, or other | 10.00        | (Conserve)               | AND A DECK              | 10000   |
| at. 24.                                                                                                    | NAME (TAK & R.A.). INTERPORTATION OF                                                                                                    |               |             |      |          |      |                                      |              |                          |                         |         |
|                                                                                                    | James (Children and Contract and Contract                                                                                                    |               | _           |      |          |      | 10000                                | ALC: N       | Connect                  | No. 1                   | 10000   |
|                                                                                                    | And a state of the second second seco |               | -           |      |          |      |                                      | ALC: N       | ( Provide the local data | 80.0                    | 122.85  |
| 100                                                                                                    | HEARING CONTRACTOR CONTRACTOR AND AND AND                                                                                                    | -             | _           |      |          | 1.87 | 1.000                                | -            | 1.000                    | 8071                    | 1000    |
|                                                                                                    |                                                                                                    |               |             |      |          |      |                                      |              |                          |                         |         |
|                                                                                                    |                                                                                                    |               |             |      |          |      |                                      |              |                          |                         |         |
|                                                                                                    |                                                                                                    |               |             |      |          |      |                                      |              |                          |                         |         |
|                                                                                                    |                                                                                                    |               |             |      |          |      |                                      |              |                          |                         |         |
|                                                                                                    |                                                                                                    |               |             |      |          |      |                                      |              |                          |                         |         |
|                                                                                                    |                                                                                                    |               |             |      |          |      |                                      |              |                          |                         |         |
|                                                                                                    |                                                                                                    |               |             |      |          |      |                                      |              |                          |                         |         |
|                                                                                                    |                                                                                                    |               |             |      |          |      |                                      |              |                          |                         |         |

Note que todas as entregas para o mesmo bairro foram agrupadas e, em cada grupo foi gerado um cabeçalho contendo o nome do bairro seguido pelo valor total e a quantidade de entregas realizadas para o mesmo no período escolhido.

Por fim, em qualquer aba, o botão "Imprimir" ficará ativo, caso exista algum registro retornado. Ao clicar neste botão, um relatório detalhado com os dados do cliente e do cupom, para cada registro presente na listagem principal será gerado. Ao clicar com o botão direito do mouse sobre o botão mensionado, será possível modificar o leiaute (rtm) de impressão.

From: http://wiki.iws.com.br/ - Documentação de software

Permanent link:
http://wiki.iws.com.br/doku.php?id=manuais:intellicash:relatorio:logistica:relatorio\_entrega\_pdv&rev=1499201803

Last update: 2017/07/04 21:56